## 医師会メールアドレスの設定方法について ~ Windows Microsoft Outlook(new)ver. ~

「Outlook (new)」のアプリをクリックします。
 (アプリが見当たらない場合)
 Windows マークをクリックして全てのアプリの中で探します。
 「新しい Outlook へようこそ」の画面が表示されます。
 おすすめのアカウントの下へメールアドレスを入力します。
 左画面又は右画面のような画面が出てきます。
 左画面が出てきたら「続行」をクリックします。
 右画面が出てきたら「高度なセットアップ」をクリックします。

| 新しい Outlook へようこそ<br>・・・・・・・・・・・・・・・・・・・・・・・・・・・・・・・・・・・・               |    | 新しい Outlook へようこそ<br>・・・・・・・・・・・・・・・・・・・・・・・・・・・・・・・・・・・・ |
|-------------------------------------------------------------------------|----|-----------------------------------------------------------|
| おすすめのアカウント ①<br>@fmed.jp 〜<br>アカウントがありませんか? Outlook.com メール アカウントを作成します | 又は | おすすめのアカウント ①                                              |
| 続行                                                                      |    | トラブルシューティング 続行 高度なセットアッ<br>プ                              |

右画面は「3:「POP3」をクリックします。」へ

2: IMAP/POP パスワードの下へパスワードを入力します。 右下の「プロバイダーを選択」をクリックします。

| その他                |
|--------------------|
| i@fmed.jp          |
|                    |
| IMAP/POP パスワード * ① |
| パスワードを忘れた場合        |
| 表示数を増やす 🗶          |
|                    |
|                    |
|                    |
|                    |
| 続行 プロバイダーを選択       |

3:「POP3」をクリックします。健プロバイダー選択後、設定を完了したら変更できません。

|   | メール プロバイダーの選択                                 |
|---|-----------------------------------------------|
|   | a@fmed.jp                                     |
| - | @outlook.com、@live.com、@hotmail.com -         |
| • | 🜱 Gmail                                       |
| У | Yahoo                                         |
|   | iCloud                                        |
| E | ] IMAP<br>IMAPプロトコル、@aol.com、@orange.com、その他。 |
| ٦ | POP3<br>POP3 (Post Office Protocol) プロトコル     |
|   | キャンセル                                         |

 4:「表示数を増やす」がOFF になっていたらON にします。(ON にすると、サーバー設定が表示 されます。)「おすすめの設定を使用する」をOFF にします。
 IMAP/POP パスワード:メールパスワードを入力します。
 ※パスワードは\*\*\*\*と表示される場合もありますので、
 誤りのないよう注意してご入力ください。

| その他<br><sup>@fmed.jp</sup>                                                            |                                      |
|---------------------------------------------------------------------------------------|--------------------------------------|
| IMAP/POP パスワード * ①<br><br>パスワードを忘れた場合<br>表示数を増やす                                      |                                      |
| おすすめの設定を使用する ●<br>POP 受信サーバー * ポート *<br>vms95.kagoya.net 995<br>セキュア接続タイプ             | 健サ─バー等設定完了後は、内容を<br>変更できませんのでご注意ください |
| SSL / TLS (推奨)<br>SMTP 構成<br>SMTPユーザー名 *<br>@fmed.jp                                  |                                      |
| SMTPパスワード<br>******<br>IMAP/POP パスワードと異なる場合は、SMTP パスワードを入力してください。<br>SMTP送信サーバー* ポート* |                                      |
| vms95.kagoya.net<br>セキュア接続タイプ<br>StartTLS ✓<br><b>旅行 プロバイダーを選択</b>                    |                                      |

| 受信メール                   | 送信メール                   |
|-------------------------|-------------------------|
| サーバー : vms95.kagoya.net | サーバー : vms95.kagoya.net |
| ポート : 995               | ポート : 587               |
| セキュア接続タイプ:SSL/TLS (推奨)  | セキュア接続タイプ : StartTLS    |

上のように入力して、「続行」をクリックしてください。

5:「続行」をクリックします。

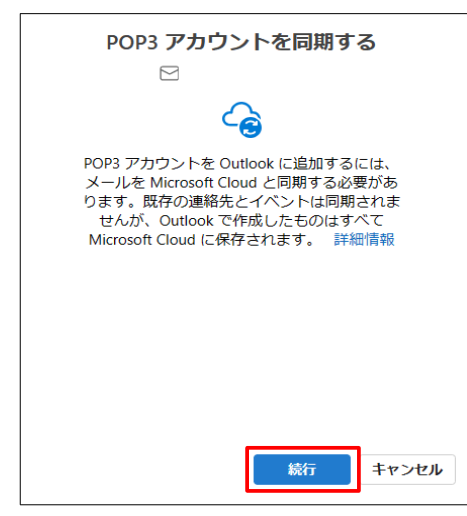

6:「次へ」をクリックします。

| Microsoft はお客様のプライバシーを<br>尊重しています                                                                                                    |
|----------------------------------------------------------------------------------------------------|
|                                                                                                    |
| データを Outlook に委ねる場合でも、そのデータの所有者はユ<br>ーザーのままです。                                                                                                    |
| 必須の診断データ<br>Outlook がインストールされているデバイスで Outlook のセキュ<br>リティ、最新の状態、適切な動作を維持するために、必要な診断<br>データを収集します。これは Outlook の基本的な機能に関連し<br>ており、名前、メールの内容、Outlook とは無関係な プリに<br>関する情報は含まれていません。詳細情報 次へ |

7:下の画面になったら、「いいえ、オプションのデータを送信しません」を選択し「承諾」を クリックします。

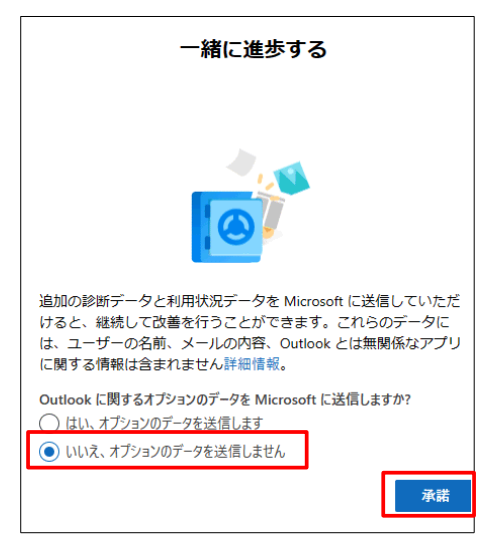

8:下の画面が出ましたら「続行」をクリックします。

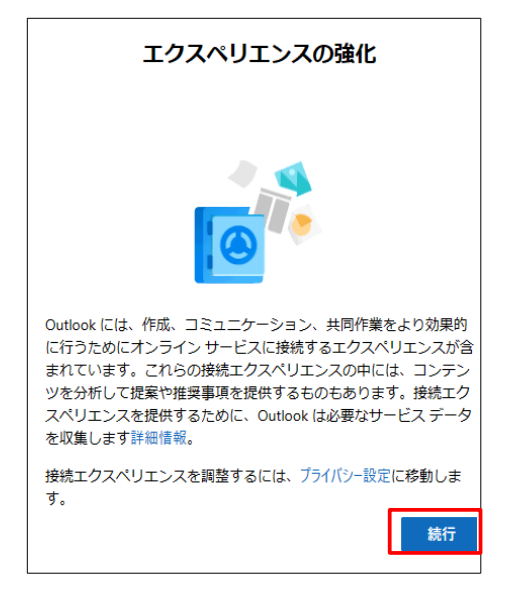

9: もし下の画面がでてきたら「スキップ」をクリックします。

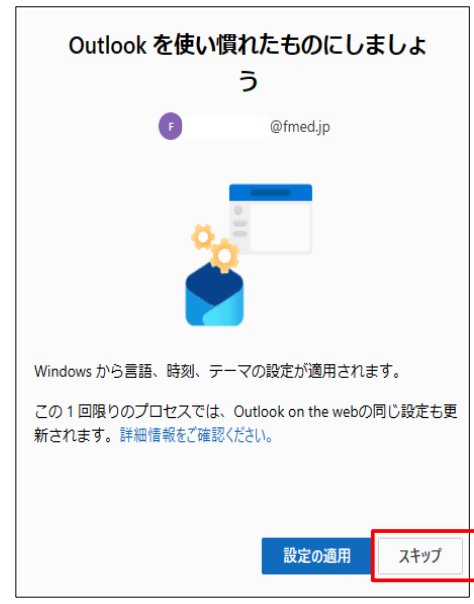

10:Outlook (new)の画面になります。

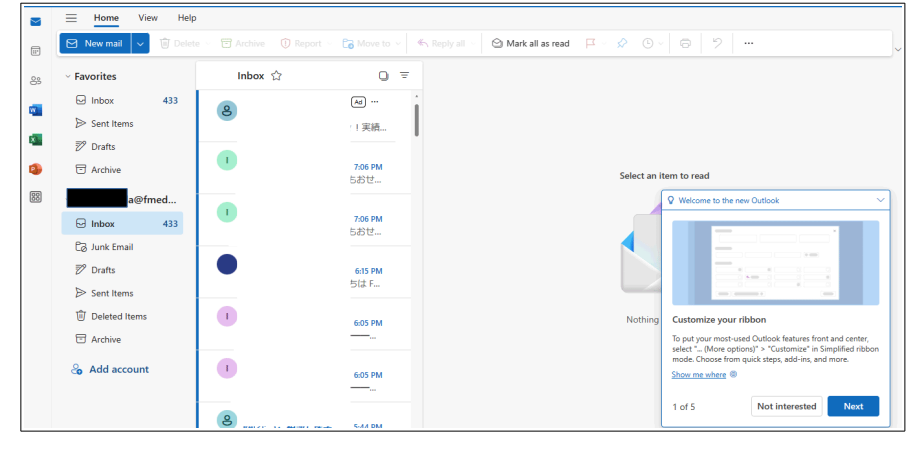

11:英語表記になっているので日本語へ変更します。

## 言語 英語→日本語へ変更の仕方

12:右上の歯車マークをクリックします。

| Outle | ook               | Q Search                            |                                        | ଳ କ୍ <mark>ବ</mark> ବ –  ୦ × |
|-------|-------------------|-------------------------------------|----------------------------------------|------------------------------|
|       | E Home View Hel   | p                                   |                                        | Settings                     |
|       | New mail 🗸 🗊 Dele | ete 🗸 🖻 Archive 🛛 🛈 Report 🗸 😭 Move | ve to V Keply all V 🖄 Mark all as read |                              |
| 8     | ~ Favorites       | Inbox ☆                             | 0 =                                    |                              |
| w     | ☑ Inbox 433       | Ad                                  |                                        |                              |
|       | ➢ Sent Items      | 71実績                                | 遺                                      |                              |
| ×     | 🔊 Drafts          |                                     |                                        |                              |
| •     | T Archive         | 7:06 PM<br>ちおせ                      | PM<br>+                                | Select an item to read       |
| 88    | @fmed             |                                     |                                        |                              |
|       | ⊡ Inbox 433       | <b>1</b> 7:06 PM<br>ちおせ。            | PM<br>+                                |                              |
|       | 🕝 Junk Email      |                                     |                                        |                              |
|       | 🔊 Drafts          | 6:15 PM                             | PM                                     |                              |
|       | ➢ Sent Items      | うは F                                |                                        |                              |
|       | 🗊 Deleted Items   | 6:05 PM                             | PM                                     | Nothing is selected          |
|       | Archive           |                                     |                                        |                              |
|       | ို့ Add account   | 1 6:05 PM                           | PM                                     |                              |

√ へ変更します。

13: 左側にある「General」をクリックします。 「Language」 日本語 (日本)

その後「Save」をクリックします。

|         | 🗮 Home Vie                                                                                |                                          |                                                                  | – L X                                                                                            |
|---------|-------------------------------------------------------------------------------------------|------------------------------------------|------------------------------------------------------------------|--------------------------------------------------------------------------------------------------|
| e       | 🖸 New mail 🗸                                                                              | Settings                                 | Language and time                                                | Language and time                                                                                |
| <u></u> | <ul> <li>✓ Favorites</li> <li>☑ Inbox</li> <li>➢ Sent Items</li> </ul>                    | Search settings     Accounts     General | Appearance<br>Notifications<br>Accessibility<br>Privacy and data | Language<br>日本語 (日本)<br>マ Rename default folders so their names match the specified language     |
|         |                                                                                           | <ul> <li>Mail</li> <li></li></ul>        | Search<br>Start up<br>About Outlook                              | Date format (for example, September 1, 2024 is displayed as follows)          2024-09-01       V |
|         | <ul> <li>☑ Inbox</li> <li>☑ Junk Email</li> <li>☑ Drafts</li> <li>☑ Sent Items</li> </ul> |                                          |                                                                  | 01:01 - 23:59 V<br>Time zone<br>(UTC-08:00) Pacific Time (US & Canada) Change                    |
|         | <ul> <li>Deleted Items</li> <li>Archive</li> <li>Add account</li> </ul>                   |                                          |                                                                  | Save                                                                                             |
|         |                                                                                           | Ba[2]+ (.7                               | <sup>*</sup> 坦℁) 库学 5-44 DM                                      |                                                                                                  |

| ≡                 | Home Vie                                     |                                                                                          |                                            |                                                                                                    |
|-------------------|----------------------------------------------|------------------------------------------------------------------------------------------|--------------------------------------------|----------------------------------------------------------------------------------------------------|
|                   | New mail 🗸 🗸                                 | 設定                                                                                       | 言語とタイムゾーン                                  | 言語とタイム ゾーン                                                                                                  |
| ~お<br>⊡<br>₽<br>₹ | 気に入り<br>linbox<br>Sent Items                 | <ul> <li>Q 設定を検索</li> <li>G アカウント</li> <li>幸 全般</li> <li>マ メール</li> <li>□ 予定表</li> </ul> | デザイン<br>通知<br>アクセンビリティ<br>プライバシーとデータ<br>検索 | 言語<br>日本語(日本) ∨<br>選択した言語に合わせてフォルダー名を更新するには、ページを最新の情報に更<br>新する必要があります。<br>日付の形式(広とえば、2024年9月1日は次のように表示されます) |
|                   | J Archive<br>a@f<br>J 受信トレイ<br>J 迷惑メール       | 89. 連絡先                                                                                  | スタートアップ<br>Outlook について                    | 2024-09-01     、       時刻の形式     01:01 - 23:59       タイムソーン     ●                                           |
| e<br>D            | <sup>9</sup> 下書き<br>> 送信済みアイテ.<br>J 削除済みアイテ. |                                                                                          |                                            | (UTC-08:00) 太平洋標準時 (米国およびカナタ) 変更                                                                            |
| E<br>             | 日 アーカイブ<br>・ <b>アカウントを追</b> :                |                                                                                          |                                            |                                                                                                    |

15: 左側「予定表」の「予定表をタイムゾーンに表示する」 (UTC+0940) 大阪、札幌、東京 へ変更します。その後、「保存」をクリックします。

|    | ⊟ Home Vie   |              |               |                                     |                |
|----|--------------|--------------|---------------|-------------------------------------|----------------|
|    | 🖸 New mail 🗸 | 設定           | 表示            | 表示                                  | ~              |
| 89 | ~ お気に入り      | Q. 設定を検索     | イベントと出席依頼     |                                     |                |
| W  | 🕞 Inbox      | 8 アカウント      | <b>大</b> 凤    | タイム ゾーン                             |                |
|    | ➢ Sent Items | ② 全般         |               | ✓ タイム ゾーン間を移動するときに、タイム ゾーンを更新するかどうか |                |
| ×  | 🔊 Drafts     | 「 メール        |               | を確認する                               |                |
| •  | C Archive    | ■ 予定表        |               | 予定表をタイム ゾーンで表示する:                   |                |
| 88 | a@f          | 89. 連絡光      |               | (UTC+09:00) 大阪、札幌、東京 🗸 🗸            |                |
|    | ☑ 受信トレイ      |              |               | ラベル、ラベルの追加                          |                |
|    | C3 迷惑メール     |              |               | + タイムゾーンを追加                         |                |
|    | ፇ 下書き        |              |               |                                     |                |
|    | ▶ 送信済みアイテ.   |              |               | グローバル カレンダー                         |                |
|    | 前 削除済みアイテ.   |              |               | □ グローバルカレンダーを追加する                   |                |
|    | 🖻 アーカイブ      |              |               | <br>言語の選択:                          |                |
|    | 🔓 アカウントを追    |              |               | 英語 ~                                |                |
|    |              |              |               | 保存 破棄                               |                |
|    |              | © Ra[2]. (2) | 田談) 医学名 17-44 |                                     | くへようごそ (1/5) へ |

以上で、英語から日本語へ変更の操作は終了です。

Outlook を再起動します。

送受信ができることをご確認ください。

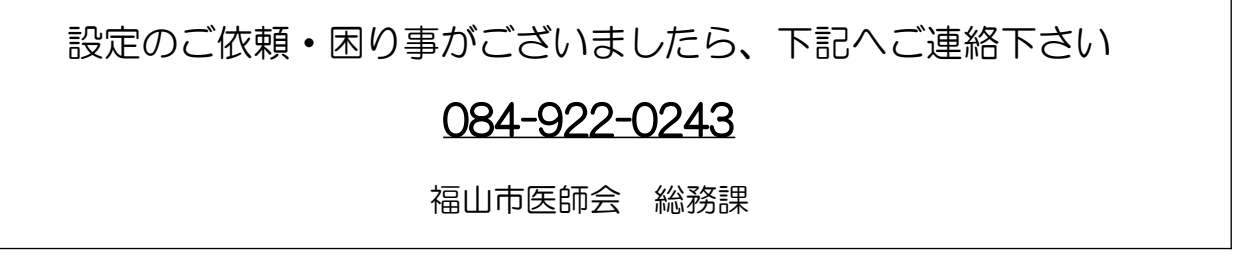